## INSTRUCTIVO PARA CONSULTAR EL ESTADO DE ADMISIÓN A **PROGRAMAS DE PREGRADO**

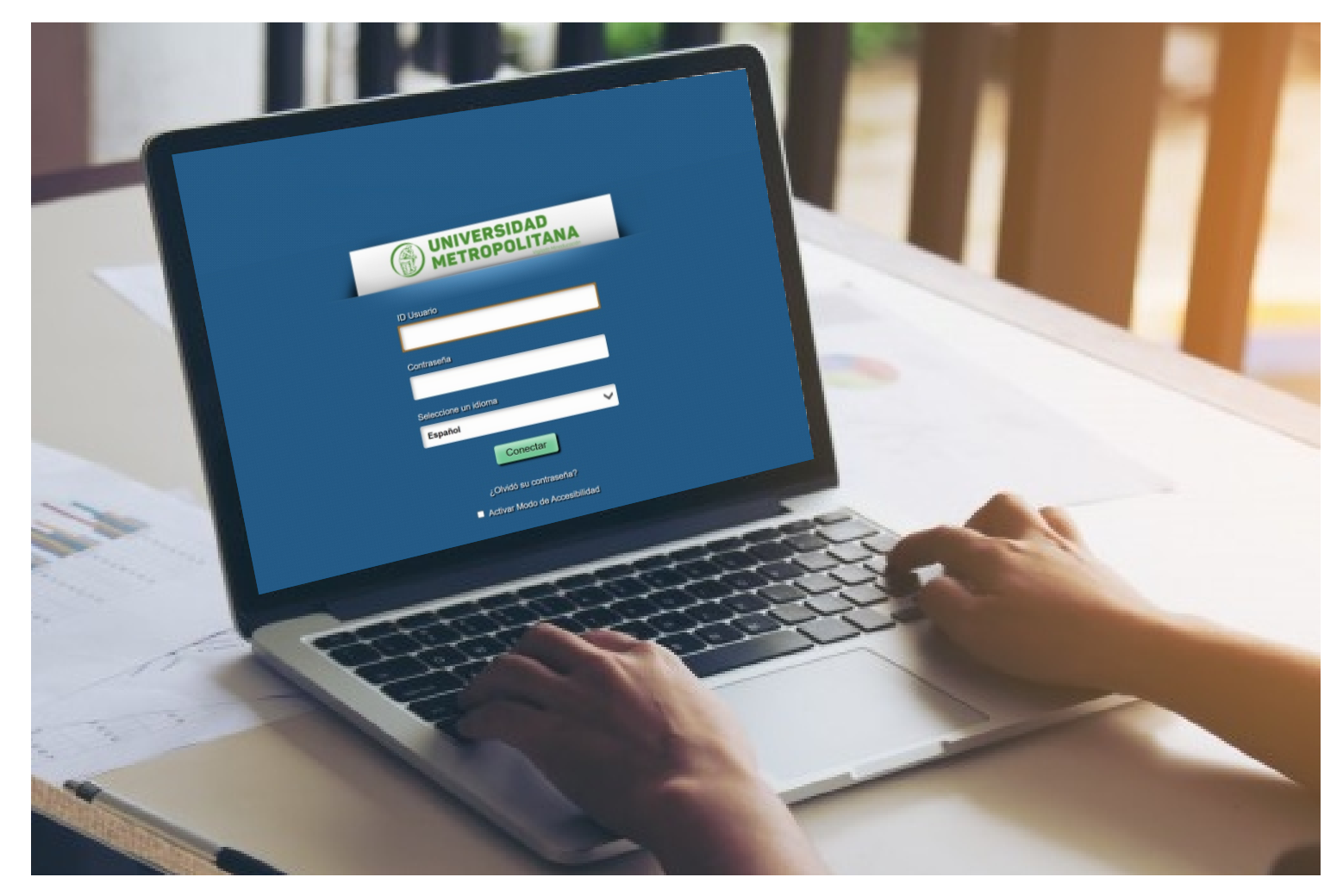

A continuación, encontrará la descripción de los pasos que debe seguir para consultar el estado de su admisión a Programas de Pregrado en la Universidad Metropolitana.

## Para consultar el estado del proceso de admisión:

- 1. Ingresa a la página de la Universidad Metropolitana <u>http://www.unimetro.edu.co/</u>
- **2.** Después ingrese al icono **SALUTEM**.

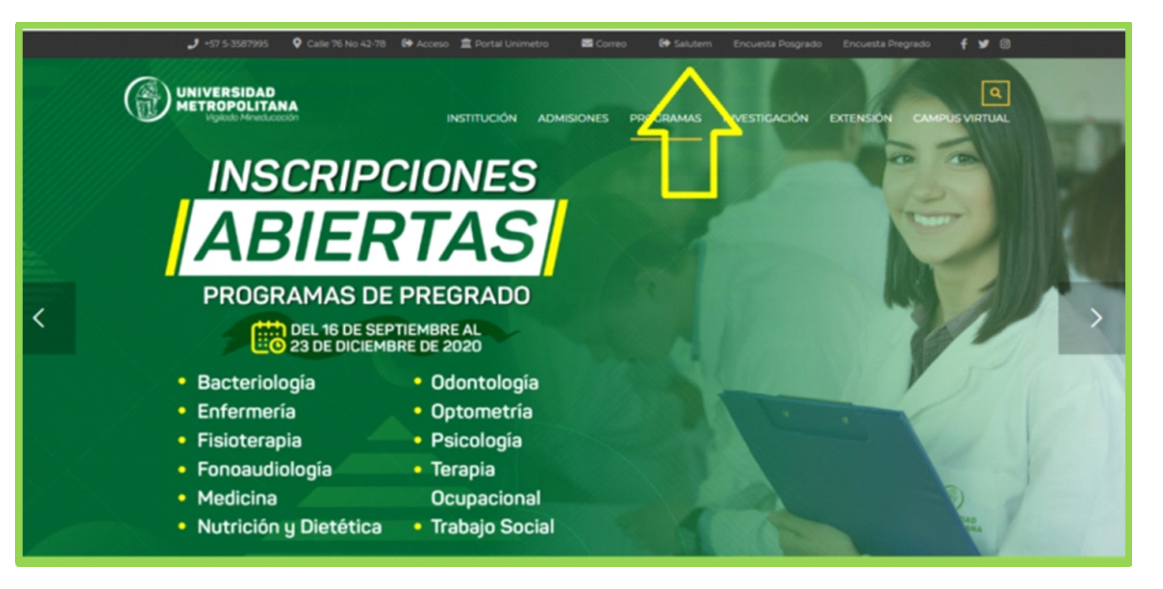

**3.** Una vez se encuentre en **SALUTEM** digite el ID usuario y contraseña.

En caso que no recuerde su usuario y contraseña, envíe un correo solicitándolo a <u>mesadeayuda@unimetro.edu.co</u> suministrando nombre completo y numero de documento de identidad.

|                                 | SIDAD<br>OLITANA |
|---------------------------------|------------------|
| ID Usuario                      |                  |
| Contraseña                      |                  |
| Seleccione un idioma<br>Español | ~                |
| Conecta                         |                  |
| ¿Olvidó su contr                | aseña?           |
| Activar Modo de A               | ccesibilidad     |

**4.** Cuando haya ingresado haga clic en la **Barra Nav** ubicada en la parte superior derecha de la pantalla, luego clic en **Navegador** y por último clic en **Formulario solicitud.** 

| → C A No seguro   produzimetro.educos0000/psp/UMCS30PR/EMPLOYEE/SA/h/tub=DERUUT |   | ∾ ☆ <b>8 * 0</b> :            |                                        |                           |
|---------------------------------------------------------------------------------|---|-------------------------------|----------------------------------------|---------------------------|
| RACLE                                                                           |   | Carris Nev                    |                                        |                           |
|                                                                                 |   | o whatzar Contenido   Formato |                                        |                           |
|                                                                                 | 1 |                               |                                        |                           |
|                                                                                 |   |                               |                                        |                           |
|                                                                                 |   |                               |                                        | - 0 ×                     |
|                                                                                 |   |                               | er ☆                                   | <b>⊠ * ⊖</b> :            |
|                                                                                 |   |                               | ٨                                      | Aadra 👻 🕑<br>Barra Nar    |
|                                                                                 |   |                               | Person                                 | valizar Contenido   Forma |
|                                                                                 |   |                               | Barra Nav: Navegador                   |                           |
|                                                                                 |   |                               | Autoservicio                           | >                         |
|                                                                                 |   |                               | Lugares<br>Recentes Formulario Solicit | bud                       |
|                                                                                 |   |                               | Acceso Público                         |                           |
|                                                                                 |   |                               | Mis Favoritos<br>Definición de SAC     | R >                       |
|                                                                                 |   |                               | Navigador Herramientas de la           | nformes >                 |
|                                                                                 |   | 2                             | PeopleTools                            | >                         |
|                                                                                 |   |                               | Inicio Clásico Cambio de Contra        | iseña                     |
|                                                                                 |   |                               | Mis Preferencias                       |                           |
|                                                                                 |   |                               | Mi Perfil de Sisten                    | 13                        |

5. Al ingresar al Formulario de Solicitud da clic en Generar Cargos / Consultar Admisión.

| ORACLE <sup>,</sup>                                                                                                    |                                                   |                    |                 |                 |          |                  |            |               |             | Añad                               | ra 🕶 | Ø<br>Barra Nav |
|----------------------------------------------------------------------------------------------------|---------------------------------------------------|--------------------|-----------------|-----------------|----------|------------------|------------|---------------|-------------|------------------------------------|------|----------------|
| Menú 😑                                                                                                    |                                                   |                    |                 |                 |          |                  |            |               |             |                                    |      |                |
| Buscar:                                                                                                    | Página Inicio Alun                                | nno                |                 |                 |          |                  |            |               |             |                                    |      |                |
| > Autoservicio                                                                                                    | Solicitudes Actu                                  | Jales              |                 |                 |          |                  |            |               | Personaliz  | ar I 🕢 Primero 🚯 1 de 1 🚯 Último   |      |                |
| Formulario Solicitud                                                                                                    | Nº Solicitud In                                   | nstitución         | Grado Académico | Ciclo Admisión  | Progr    | ama Académico    | Tipo Admis | ión Estado    | Opciones    | Generar Cargos/ Consultar Admisión |      |                |
| Acceso Público                                                                                                    | U                                                 | METR               | PREG            | 2112            | Nutrició | in y Dietética   | EPR        | POSTED        | Ver         | Generar Cargos/ Consultar Admisión |      |                |
| Definición de SACR     Herramientas de Informes     PeopleTools     Cambio de Contraseña     Mis Preferencias     Mi Perfil de Sistema | Crear Solicitud I<br>*Institución Acad<br>Crear S | Nueva<br>Iémica *( | Grado Académico | *Ciclo Admisión | *P<br>V  | 'rograma Académi | co 'P      | lan Académico | *Tipo<br>v] | Admin                              |      |                |

6. Se despliega la siguiente página, en donde se encuentra el Estado de la Solicitud. En caso de ser admitido, el estado cambiaría de Solicitud al estado Admitido.

| Buscar:                                                                      | Tyg Gen Fac Adm       |                      |                             |  |  |  |  |
|------------------------------------------------------------------------------|-----------------------|----------------------|-----------------------------|--|--|--|--|
| Mis Favoritos                                                                | Datos de Ejecución    |                      |                             |  |  |  |  |
| ▶ Autoservicio                                                               |                       |                      |                             |  |  |  |  |
| Formulario Solicitud                                                         | ID Empleado           | IO RUDAS SELENE      |                             |  |  |  |  |
| Acceso Público     Comunidad del Campus                                      | Institución Académica | UMETR Universi       | dad Metropolitana           |  |  |  |  |
| <ul> <li>Selección de Alumnos</li> <li>Admisión de Alumnos</li> </ul>        | Grado Académico       | Pregrado             |                             |  |  |  |  |
| <ul> <li>Registros e Inscripciones</li> <li>Gestión Curricular</li> </ul>    | Programa Académico    | FONOA Fonoaudiología |                             |  |  |  |  |
| <ul> <li>Ayuda Financiera</li> <li>Finanzas del Alumnado</li> </ul>          | Ciclo Admisión        | 2122                 | Tipo Admisión REI Reintegro |  |  |  |  |
| <ul> <li>Orientación Académica</li> <li>Gestión de Contribuciones</li> </ul> | N° Solicitud          | 00024049             | Estado Solicitud Solicitud  |  |  |  |  |
| Paquete Integración SA                                                       |                       |                      |                             |  |  |  |  |
| Localización Campus<br>Colombia                                              |                       |                      | Generar Factura             |  |  |  |  |

7. Si usted es Admitido, puede generar su factura de matrícula financiera haciendo clic en Generar Factura y se le habilitara la opción imprimir factura o pagar en línea.

| ORACLE <sup>®</sup>                                                         |                               |                 |                                   |                               |                  |                |                   | Añadir a 🔻 | Ø<br>Barra Nav |
|-----------------------------------------------------------------------------|-------------------------------|-----------------|-----------------------------------|-------------------------------|------------------|----------------|-------------------|------------|----------------|
| Menú 😑                                                                      |                               |                 |                                   |                               | _                |                |                   |            |                |
| Buscar:<br>> Autoservicio<br>> Formulario Solicitud<br>Formulario Solicitud | MEJ                           | IA MARTINEZ KEL | LLYS LORAINE                      | v                             |                  |                |                   |            |                |
| Acceso Público     Definición de SACR                                       | Resumen de Facturas de Alumno |                 |                                   |                               |                  |                |                   |            |                |
| > Herramientas de Informes                                                  | 10                            | Nº Factura      | Descripción                       | Importe Factura Fecha Factura | Imprimir Factura | Pagar en Línea | Instancia Proceso |            |                |
| <ul> <li>PeopleTools</li> <li>Cambio de Contraseña</li> </ul>               |                               | 000000000       | INSCRIP -NUTRICION Y<br>DIETETICA | 170,000.00 09/18/2020         | Imprimir Factura | Pagar en Línea | ]                 |            |                |
| Mis Preferencias<br>Mi Perfil de Sistema                                    |                               |                 | ôse                               |                               | 1                | 2              |                   |            |                |

En el evento de realizar pago por **Transferencia Bancaria** es indispensable que en un término no superior a 24 horas realice él envío al correo **auxdireccionfinanciera@unimetro.edu.co** el soporte de la transferencia con sus datos personales como su nombre completo, número de documento de identidad, programa académico al que aspira y soporte de la factura emitida por la Universidad, de lo contrario el pago de su matrícula financiera podría quedar por fuera de las fechas establecidas en el calendario académico.

Cualquier inconveniente o duda en su proceso podrá comunicarla a admisiones@unimetro.edu.co